# SPANIELKLUBBEN REGIONSSIDER – ZOOM MØDE 18-05-2025

Denne PDF gennemgår meget kort et par punkter der gennemgås live på Zoom møde

- A Hvordan der etableres en side (underside) på en regionsside
- B Redigering af en side
- B-1 Lave et links til ekstern side (fx nemtilmeld), redierict
- B-2 Lave et links til ekstern side (fx nemtilmeld), tekstlink
- C Lave links til andre sider på Spanielklubbens hjemmeside

### **A - OPRETTELSE AF NY SIDE**

Fra menuen klikkes på "Sider" – derefter "Tekstsider"

|                      | Spaniel Klubben   BackWe                                                    | 2b                |            |                | <u>Su</u> | <u>pport og videohjælp</u>   <u>Vis webs</u> i | te              |
|----------------------|-----------------------------------------------------------------------------|-------------------|------------|----------------|-----------|------------------------------------------------|-----------------|
|                      |                                                                             |                   |            |                |           | Spaniel Klubb                                  | en              |
|                      | 1. Sider 4. Billede-/Filar                                                  | kiv Log af/Afslut |            |                |           |                                                |                 |
|                      | Backweb administrationsor                                                   | nrâde             |            |                |           | <u>Huskeliste / Egne Fi</u>                    | E               |
| 1. Si<br><u>Teks</u> | der 4. Billede-/Filarkiv Log af/Afs<br>tsider / Artikle   <u>Tekstsider</u> | lut               |            |                |           |                                                |                 |
|                      |                                                                             |                   |            | Søg            | jeord:    | Søg                                            | <u>Menu-job</u> |
| ID                   | Overskrift/Titel                                                            | Start             | Slut       | Underside Akti | v Rkf     | Meta Ret S                                     | Slet            |
| 65457                | Region TEST                                                                 | 01-05-2025        | 31-12-2999 | 0              | 999 Ok    | <m> 📝</m>                                      | ×               |
| 65458                | Underside 1 TEST                                                            | 01-05-2025        | 31-12-2999 |                | 2 Ok      | <m> 🔽</m>                                      | ×               |
| 71001                | Underside 2 TEST                                                            | 01-05-2025        | 31-12-2999 |                | 11 Ok     | <m> 🔽</m>                                      | ×               |
| 95715                | Underside ny TEST                                                           | 02-05-2025        | 31-12-2999 |                | 55 Ok     | <m></m>                                        | ×               |

Derefter klikkes der på "Ret" udfor en side – Hvorefter der kan klikkes på "KOPIER DENNE SIDE"

| 1. Sid | der 4. Billede-/Filarkiv Log af             | l/Afslut   |            |           |              |        |         |     |                    |
|--------|---------------------------------------------|------------|------------|-----------|--------------|--------|---------|-----|--------------------|
| Tekst  | <u>sider / Artikler</u>   <u>Tekstsider</u> |            |            |           |              |        |         |     |                    |
|        |                                             |            |            |           | Søgeo        | ord:   |         | Se  | ag <u>Menu-job</u> |
| ID     | Overskrift/Titel                            | Start      | Slut       | Underside | Aktiv        | Rkf    | Meta    | Ret | Slet               |
| 65457  | Region TEST                                 | 01-05-2025 | 31-12-2999 |           | 0            | 999 Ok | <m></m> |     | ×                  |
| 65458  | Underside 1 TEST                            | 01-05-2025 | 31-12-2999 |           | $\checkmark$ | 2 Ok   | <m></m> |     | ×                  |
| 71001  | Underside 2 TEST                            | 01-05-2025 | 31-12-2999 |           | $\checkmark$ | 11 Ok  | <m></m> |     | ×                  |
| 95715  | Underside ny TEST                           | 02-05-2025 | 31-12-2999 |           | $\checkmark$ | 55 Ok  | <m></m> |     | ×                  |

| Tekstsider / Arti | <u>kler</u>   <u>Tekstsider</u>                              |   |  |  |  |  |
|-------------------|--------------------------------------------------------------|---|--|--|--|--|
| Redigering af     | siden: Underside ny TEST                                     |   |  |  |  |  |
| KOPIER DENNE      | KOPIER DENNE SIDE                                            |   |  |  |  |  |
| Overskrift:       | Underside ny TEST                                            |   |  |  |  |  |
|                   | Vis overskriften på siden:                                   | - |  |  |  |  |
|                   | ◯ Ja <sup>●</sup> Nej                                        |   |  |  |  |  |
| Sidetitel:        | Underside ny TEST                                            | ] |  |  |  |  |
| Aktiv fra:        | Vises øverst på siden hvis der er tastet tekst<br>02-05-2025 |   |  |  |  |  |
| Aktiv til:        | 31-12-2999                                                   |   |  |  |  |  |

Der dannes derefter en kopi af siden og der returneres til oversigten.

# **B – REDIGERING AF EN SIDE**

Herfra kan siden så redigeres og opdateres.

| ID    | Overskrift/Titel  | Start      | Slut       | Underside | Aktiv        | Rkf    | Meta           | Ret | Slet |
|-------|-------------------|------------|------------|-----------|--------------|--------|----------------|-----|------|
| 65457 | Region TEST       | 01-05-2025 | 31-12-2999 |           | ✓            | 995 Ok | <b><m></m></b> |     | ×    |
| 65458 | Underside 1 TEST  | 01-05-2025 | 31-12-2999 |           | $\checkmark$ | 2 Ok   | <m></m>        |     | ×    |
| 71001 | Underside 2 TEST  | 01-05-2025 | 31-12-2999 |           | $\checkmark$ | 11 Ok  | <m></m>        |     | ×    |
| 95715 | Underside ny TEST | 02-05-2025 | 31-12-2999 |           | $\checkmark$ | 55 Ok  | <m></m>        |     | X    |
| 95717 | Underside ny TEST | 02-05-2025 | 31-12-2999 |           | 0            | 55 Ok  | <m></m>        |     | ×    |

Ved klik på "Ret" udfor siden er der mulighed for at opdatere siden med forskellige muligheder. En del af disse gennemgås på Zoom mødet.

## **B - ETABLERING AF LINKS TIL EKSTERNE SIDER FX nemtilmeld**

Der er i princippet 2 måder man kan lave links til eksterne sider.

1 – Ved at lave et "redirect-link" så når brugerne klikker på menupunktet vil det åbne den eksterne side 2 – Ved at lave et link i selve indholdet af siden som fx et tekstlink, en knap.

For begge metoder kræver det, at hele URL-adressen kendes på forhånd så man kan kopiere linket og indsætte det

I eksemplet herunder benyttes linket til nemtilmeld hos Region Fyn - Lær at pleje din hunds pels

### **B-1 – Link som redirect**

Under redigering af siden er der et felt der hedder "Redirect til anden side"

Dette felt kan udfyldes med en URLadresse – hvorefter en bruger der klikker på siden i menuen vil lande på siden.

### Redigering af siden: Underside 1 TEST

#### KOPIER DENNE SIDE

| Overskrift:             | Underside 1 TEST                                                                                                    |
|-------------------------|----------------------------------------------------------------------------------------------------|
|                         | Vis overskriften på siden:                                                                                                 |
|                         | ⊖ <sub>Ja</sub>                                                                                                    |
| Sidetitel:              | Underside 1 TEST - ekstra tekst står her                                                                                   |
|                         | Vises øverst på siden hvis der er tastet tekst                                                                             |
| Aktiv fra:              | 01-05-2025                                                                                                    |
| Aktiv til:              | 31-12-2999                                                                                                    |
| Redirect til anden side | https://spanielregionfyn.nemtilmeld.dk/34/                                                                                 |
|                         | Udfyldes med hele URL-adressen hvis siden skal åbne anden side.<br>Hvis der indsættes # i feltet linker siden ikke videre. |
|                         | Abnes i nyt vindue                                                                                                    |
| Vises i menuen:         | Skal siden vises som menupunkt i en evt. menu                                                                              |
|                         | ● <sub>Ja</sub> 〇 <sub>Nej</sub>                                                                                           |

Man kan sætte hak i feltet "Åbnes i nyt vindue" – så ved klik forbliver man på Spanielklubbens website

men nemtilmeld linket åbnes i et nyt vindue.

### B-2 - link i selve indholdet af siden som fx et tekstlink, en knap

Under redigering af sidens indhold kan man stille cursoren der hvor man ønsker linket indsat. Derefter klikkes på "Indsæt tekstlink" -

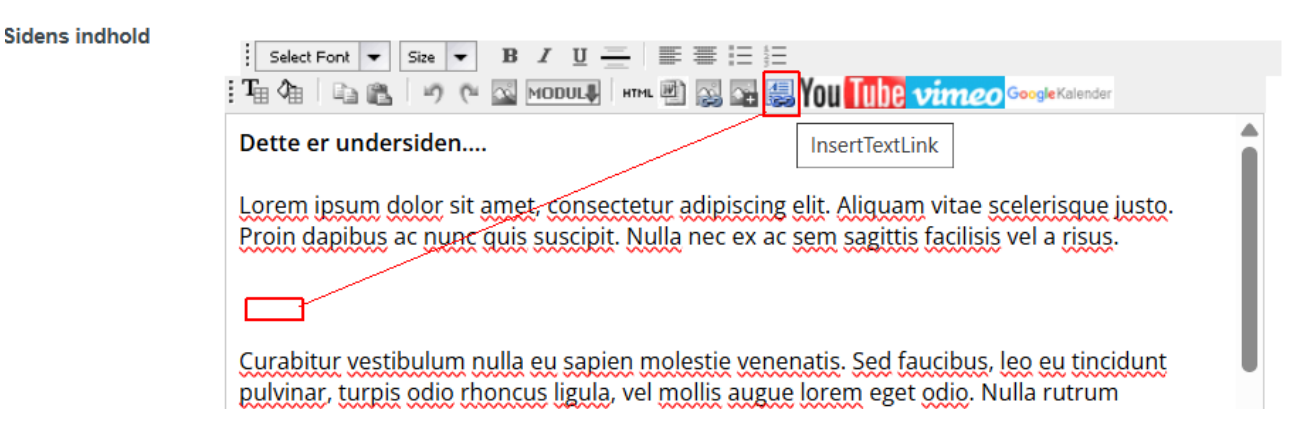

Der åbnes et pop-op vindue hvor man har nogle forskellige muligheder.

| Højre kolonne: | Vælg kolonn                   | ne der skal vises på siden. Vælges "Ingens skal vises" vil kolonne ikke bliv vist                                                           |
|----------------|-------------------------------|----------------------------------------------------------------------------------------------------|
| 2              | Hvis feltet                   | Indsæt tekstlink – Google Chrome                                                                                                    |
|                | Ingen ska                     | secure.mobillos.dk/backweb/wysiwyg/popups/insert_textLink.asp?wysiwyg=textarea1                                                             |
| Sidens indhold |                               | nobillos.dk<br>ackWeb til CMSsystem web/mobil                                                                                               |
|                | Dette e                       | Indsæt tekst link                                                                                                    |
|                | Proin di                      | Tekstlink Klik her                                                                                                    |
|                |                               | Den tekst brugeren ser/klikker på                                                                                                    |
|                | Curabit<br>pulvina<br>interdu | Linkadresse<br>Vælg/indtast linktype (A,B,C eller D). Der skal kun skrives/vælges noget i et af<br>felterne de andre skal forblive blanke!! |
|                |                               | A) URL/www - Indtast linkadresse nedenfor<br>INKL http:// foran                                                                             |
|                |                               | B)E-mail - Indtast emailadressen nedenfor                                                                                                   |
|                | *                             | C)Egen side - Vælg fra listen herunder                                                                                                    |
|                |                               | D)Dokument / fil<br>Vælg folder/mappe:                                                                                                    |
| Opdater/Gem    |                               | Åbning af link: Samme vindue ✓)<br>Vis tekstlink som knap: Nej ✓                                                                            |
|                |                               | Indsæt tekstlink Close window                                                                                                    |

Koni af denne side **klik h**e

I feltet "Tekstlink" kan man skrive den tekst som brugeren ser som link (eller i knappen) Fx Lær at pleje din hunds pels - klik her

I feltet A) indsættes selve URLen/linket. Fx https://spanielregionfyn.nemtilmeld.dk/34/ Åbning af link her vælger man om det skal være i samme vindue eller et nyt vindue I feltet vis linket som en knap kan man vælge om linket skal være en knap – ellers vises det som et tekstlink.

For at indsætte linket klikkes "Indsæt tekstlink" og vinduet lukkes mens linket indsættes i selve sidens indhold.

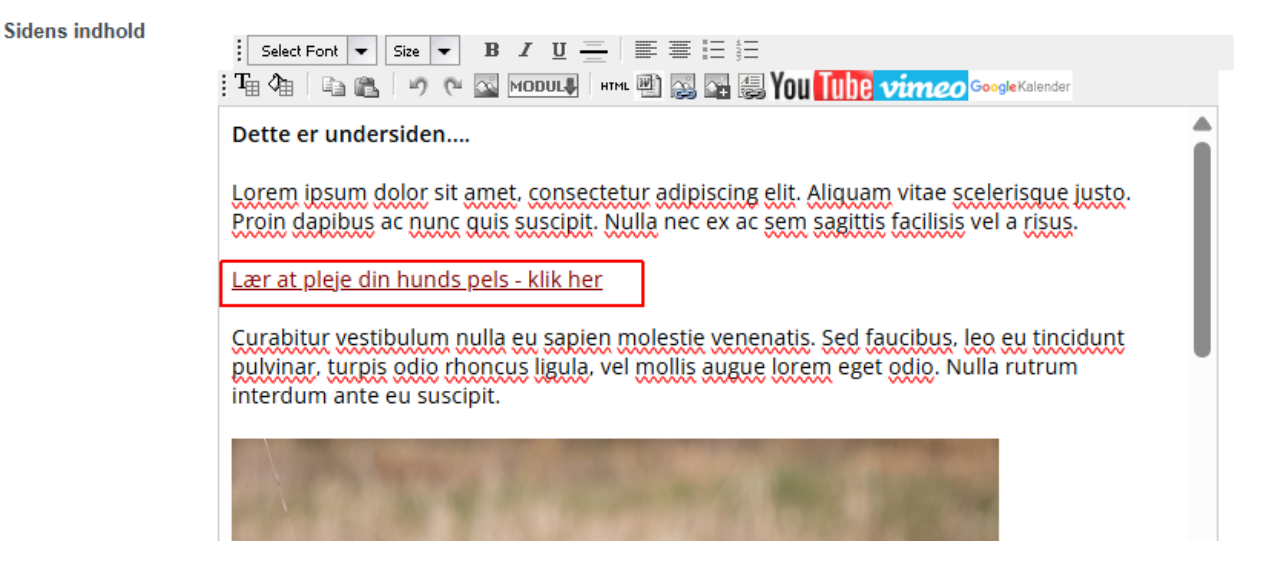

Herefter kan man opdatere siden.

Og linket er nu indsat på siden – sådan ser siden ud for brugeren:

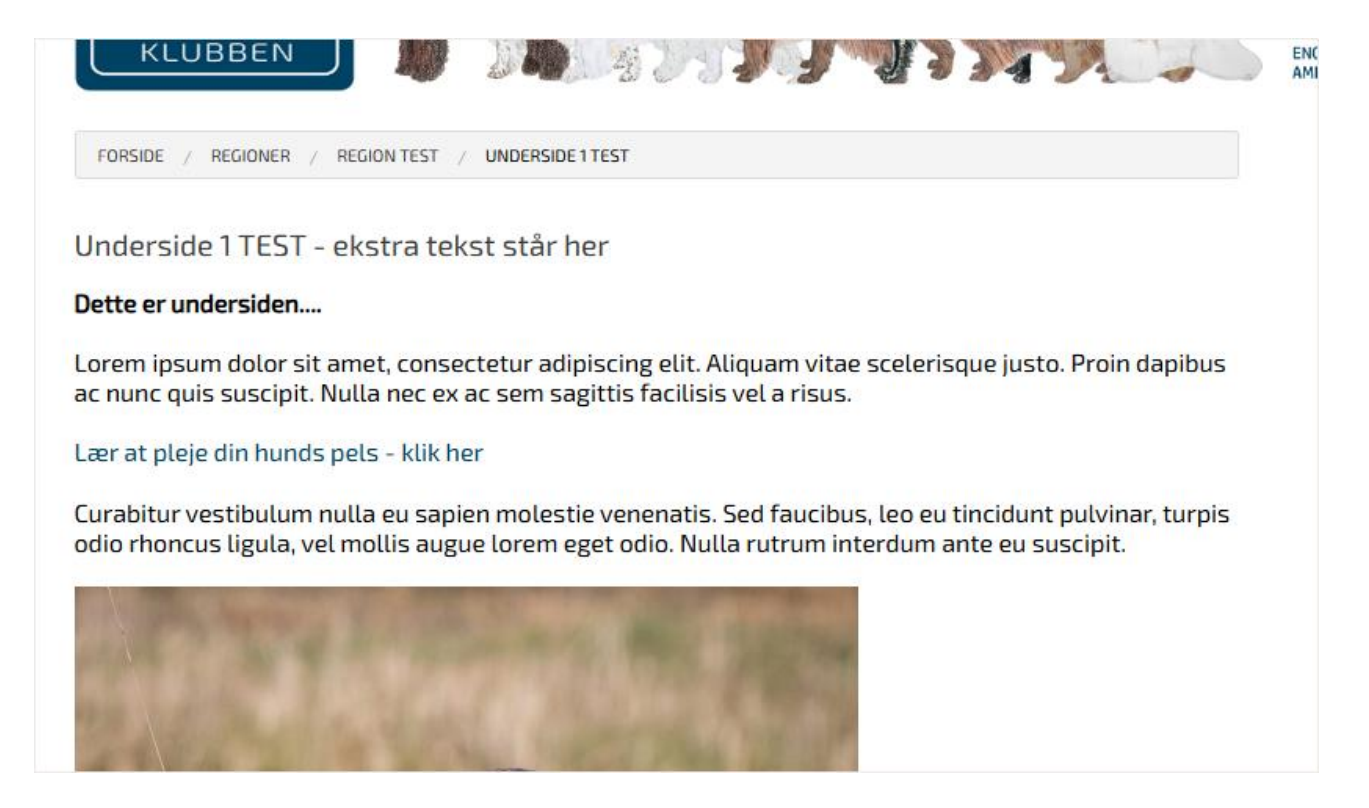

# C - LINK TIL ANDRE SIDER PÅ SPANIELKLUBBENS HJEMMESIDE

Hvis man vil link til andre sider på Spanielklubbens hjemmeside fungerer det næsten på samme måde. Men i stedet for at skrive URL'en vælger man den side man ønsker at link til.

#### Indsæt tekst link

| Tekstlink Her er et link til prøveregler                                                                      |                                 |
|----------------------------------------------------------------------------------------------------|---------------------------------|
| Den tekst brugeren ser/klikker på                                                                             |                                 |
| Linkadresse<br>Vælg/indtast linktype (A,B,C eller D). Der skal ku<br>felterne de andre skal forblive blanke!! | un skrives/vælges noget i et af |
| A) URL/www - Indtast linkadresse nedenfor<br>INKL http:// foran                                               |                                 |
| B)E-mail - Indtast emailadressen nedenfor                                                                     |                                 |
| C)Egen side - Vælg fra listen herunder                                                                        | ~                               |
| Brugshunde                                                                                                    |                                 |
| - BrugsHundeUdvalget                                                                                          |                                 |
| - Forretningsorden BHU                                                                                        |                                 |
| - Prøvekalender                                                                                               | -                               |
| - Nyt fra Brugshundeudvalget                                                                                  |                                 |
| - Årets hund                                                                                                  | Close window                    |
| >Pokallister                                                                                                  |                                 |
| - Prøveregler & tilmelding                                                                                    |                                 |
| - Dommere & prøveledere                                                                                       | <u>Lær at pleje din hu</u>      |
| >Vil du være prøvedommer                                                                                      | Her er et link til pr           |
| - Træneruddannelse                                                                                            | Curabitur vestibul              |

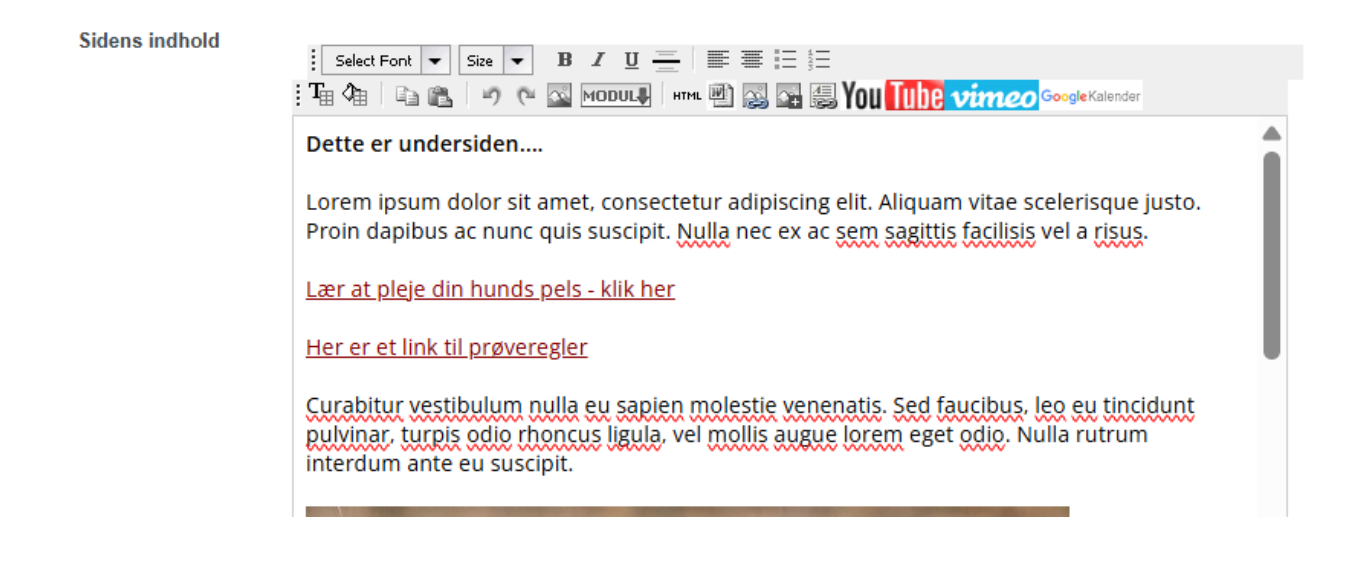

Efter man har lavet linket og opdateret siden vil siden nu se sådan ud for brugerne:

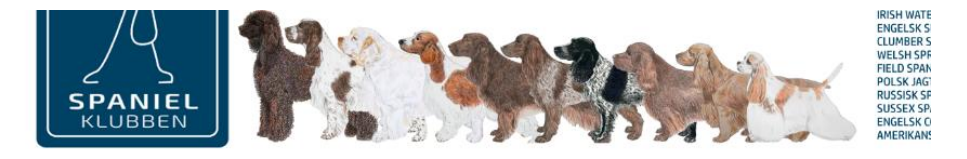

FORSIDE / REGIONER / REGION TEST / UNDERSIDE 1 TEST

Underside 1 TEST - ekstra tekst står her

#### Dette er undersiden....

Lorem ipsum dolor sit amet, consectetur adipiscing elit. Aliquam vitae scelerisque justo. Proin dapibus ac nunc quis suscipit. Nulla nec ex ac sem sagittis facilisis vel a risus.

Lær at pleje din hunds pels - klik her

Her er et link til prøveregler

Curabitur vestibulum nulla eu sapien molestie venenatis. Sed faucibus, leo eu tincidunt pulvinar, turpis odio rhoncus ligula, vel mollis augue lorem eget odio. Nulla rutrum interdum ante eu suscipit.

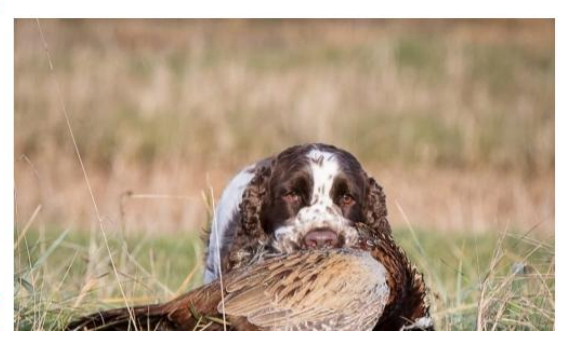

ps://www.spanielklubben.dk/side.asp?ID=39456